スポーツ教室 申込マニュアル

# 神奈川県スポーツ協会 教室係

Ver 3.0

黒字⇒本会が行うこと

大まかな流れ

赤字⇒参加者の皆様に行っていただくこと

本会よりメールおよび HP 等にて、スポーツ教室実施についてのご案内

メールおよび HP 等から、スポーツ教室用アドレス確認フォームの入力

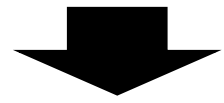

教室申込締切1週間前にご登録いただいたメールアドレスへ 各種スポーツ教室の申込 URL を送信

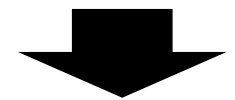

各種スポーツ教室申込フォームに必要事項を入力

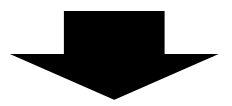

各種スポーツ教室申込締切後、参加決定通知を送信 ※申込多数により抽選となる場合や定員に満たない場合は 中止となる場合もございます

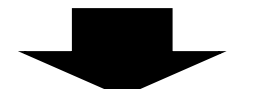

参加決定通知が届きましたら 教室開始前までに、参加料のお支払いをお願いいたします。 ※教室参加をキャンセルされる場合には教室開講3日前までに 「kyoushitsu.kanagawaken@japan-sports.or.jp」までご連絡ください。

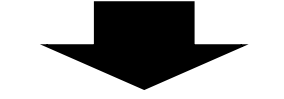

教室開始前日までに、ご入金がない場合はキャンセルとさせていただきます

抽選に外れた場合や期日を過ぎた後の申込について

キャンセル待ち用フォームに、必要事項のご入力をお願いいたします。

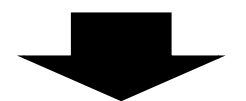

空きが出ましたら、順番にご連絡させていただきます。

### 諸注意

- ・新型コロナウイルス感染症拡大防止のため、教室を休止・中止とする 場合がございます。
- 「新型コロナウイルス感染症拡大防止に係る取組」をご確認いただきますようお願いいたします。
- ・「健康状態申告書」のご提出は令和4年春期から終了といたしますが、
  引き続き新型コロナウイルス感染症予防のため、新しい生活様式として
  日常からの健康チェックを継続してください
- ・新型コロナウイルス感染症等により、教室実施を中止した場合のみ、返金させていただきます。個人の都合による欠席の場合につきましては、
  返金対象となりませんので、ご注意ください。
- ・テニス教室、水泳教室については非常に多くの方より、お申込みをいただいております。原則1名1コースでのお申込みをお願いいたします。
  2コースお申込みいただいた方につきましては、片方の教室の参加キャンセルは受付けておりません。キャンセルを希望される方は2コースともキャンセルさせていただきますので、ご了承下さい。
- ・安心、安全に教室を実施するために、教室実施中は講師の言う事を必ず 守るようお願いいたします。
   講師が危険と判断した場合には、教室のご参加をお断りすることもござ います。
- ・教室におけるご意見、ご要望につきましては、**講師等との確認・共有**の ため、お電話ではなくメールにてご連絡をお願いいたします。
- その他、各種注意事項につきましては、申込フォーム、参加決定通知に
  記載しておりますので、そちらをご覧ください。

### 申込案内(メール)

前の期にお申込みいただいた方には、下のようなメールを送信させていただきま すので、参加をご希望される場合につきましては、URL よりお申込みをお願いい たします。

メールが届かない方につきましては、迷惑メール設定をしている可能 性がありますので、「<u>kyoushitsu.kanagawaken@japan-sports.or.jp</u>」が 受信できるように設定をお願いいたします。

※こちらでは迷惑メール設定の変更は出来ませんので、お使いの携帯 会社へお問い合わせしていただくようお願いいたします。 特に、docomo、au、softbankのアドレスをお使いの方は設定されてい る可能性がありますので、ご確認をお願いいたします。

Gmail でご登録の方につきましては、自動で迷惑メールフォルダへ入ってしまう事がございますので、ご注意ください。

2021/10/06 (水) 11:39

神奈川県スポーツ協会教室係 <kyoushitsu.kanagawaken@japan-sports.or.jp> O期スポーツ教室の実施について

宛先 kyoushitsu.kanagawaken@japan-sports.or.jp

このメールは〇期スポーツ教室にお申込み・参加された方へ送信しております。

お世話になっております。 神奈川県スポーツ協会教室係です。

標題にもございますが、

○期スポーツ教室を実施に伴い、参加申込を開始いたしますので、 下記URLまたは本会HPよりお申込みいただきますようお願いいたします。

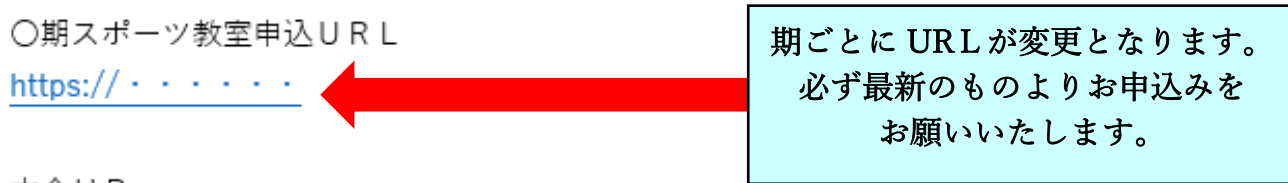

本会HP

www.sports-kanagawa.com

各教室の詳細につきましては、こちらよりご確認をお願いいたします。 www.sports-kanagawa.com/events/sports.php

#### 申込案内(HP) HP については、本会 HP のトピックに掲載されます! 승 순 🛈 🙎 … スポーツという喜びを通じて、地域が活気にあふれ、 豊かな人づくりに寄与できる、 そんな社会を目指して活動しています。 催し物のお知らせ 国民体育大会への選手団派遣 神奈川県立 スポーツ会館 詳細はこちらう ■ スポーツ教室 ■ 研修会・講習会の開催 令和元年度 参加者を募集し 秋期スポーツ教室の受付を開始しました。 スポーツ安全保険 詳細はこちら) ます。 詳細はこちら) 国体関連様式はこちら) トピックス 関連リンク 覧はこちら) 事業紹介 🍐 O期スポーツ教室の申込開始いたします!! > 2021.09.25 日本スポーツ協会 > 1 競技力向上対策事業 ▲ 【重要】秋期スポーツ教室の中止および開催延期について > 2021.08.25 スポーツ安全協会 > ) 2021.08.24 🍐 ロコモチェック測定会の申込を開始しました。 スポーツ少年団 神奈川県スポーツ局スポーツ課 > ▶ 2021.08.16 🗕 【重要】県立スポーツ会館 一般予約受付の停止について 総合型地域スポーツクラブ Ü 神奈川アスリートネットワーク $(9/1 \sim 10/31)$ (神奈川県スポーツ局スポーツ課内) • 🔎 公認スポーツ指導者 > ▶ 2021.08.05 🍐 キッズスポーツ教室の申込開始(ACPを活用した官民連携 m 神奈川県立スポーツ会館 > 神奈川県立スポーツセンター > 推進事業) -スポーツ医科学ハンドブック > > 2021.08.01 ▲ 【重要】県立スポーツ会館 臨時休館の再延長について 神奈川県立スポーツセンター > w.sports-kanagawa.com/events/study.php ユニケーションズ) (8/23~8/31) スポーツ神奈川 3 🐟 24°C 小雨 へ Ĝ 🖮 🦟 🕸 2021/09/25 🖓 🔚 🐖 🗶 💁 😭 🥯 🌋

トピックをクリックすると次のように表示されますので、内容をご確認の上、お申込 をお願いいたします。

| 令和〇年〇月〇〇日                                                               |
|-------------------------------------------------------------------------|
| 令和○年度 ○期スポーツ教室について                                                      |
| 令和○年度○期スポーツ教室実施に伴い、申込を開始いたします。                                          |
| つきましては、「新型コロナウイルス感染拡大防止に係る取組」に同意し                                       |
| ていただいているうえでのお申込みとさせていただきます。                                             |
| 申込は、グーグルフォームで受付となります。                                                   |
| 申込URLについては、申込マニュアルの最後に記載されております                                         |
| ので、マニュアルをご一読いただきますようお願いいたします。                                           |
| 申込マニュアルURL                                                              |
| https://•••••                                                           |
| ※1「新型コロナウイルス感染拡大防止に係る散組」をご確認ください。                                       |
| ※2 新型コロナウイルス感染拡大防止に係る取組から、参加人数を制限                                       |
| して実施する教室がございます。申込人教が多い場合には抽選とな                                          |
| りますので、ご丁乗ください。詳しくは各教室の募集案内をご覧く                                          |
| ださい。                                                                    |
| ※3 新型コロナウイルス感染拡大状況によっては、予定通り実施できな                                       |
| い場合がございます。                                                              |
|                                                                         |
| <b>神奈川県スポーツ協会 スポーツ教室</b> 係<br>kyoushitau kanagawakangianan-sports or in |

## 申込案内(HP)

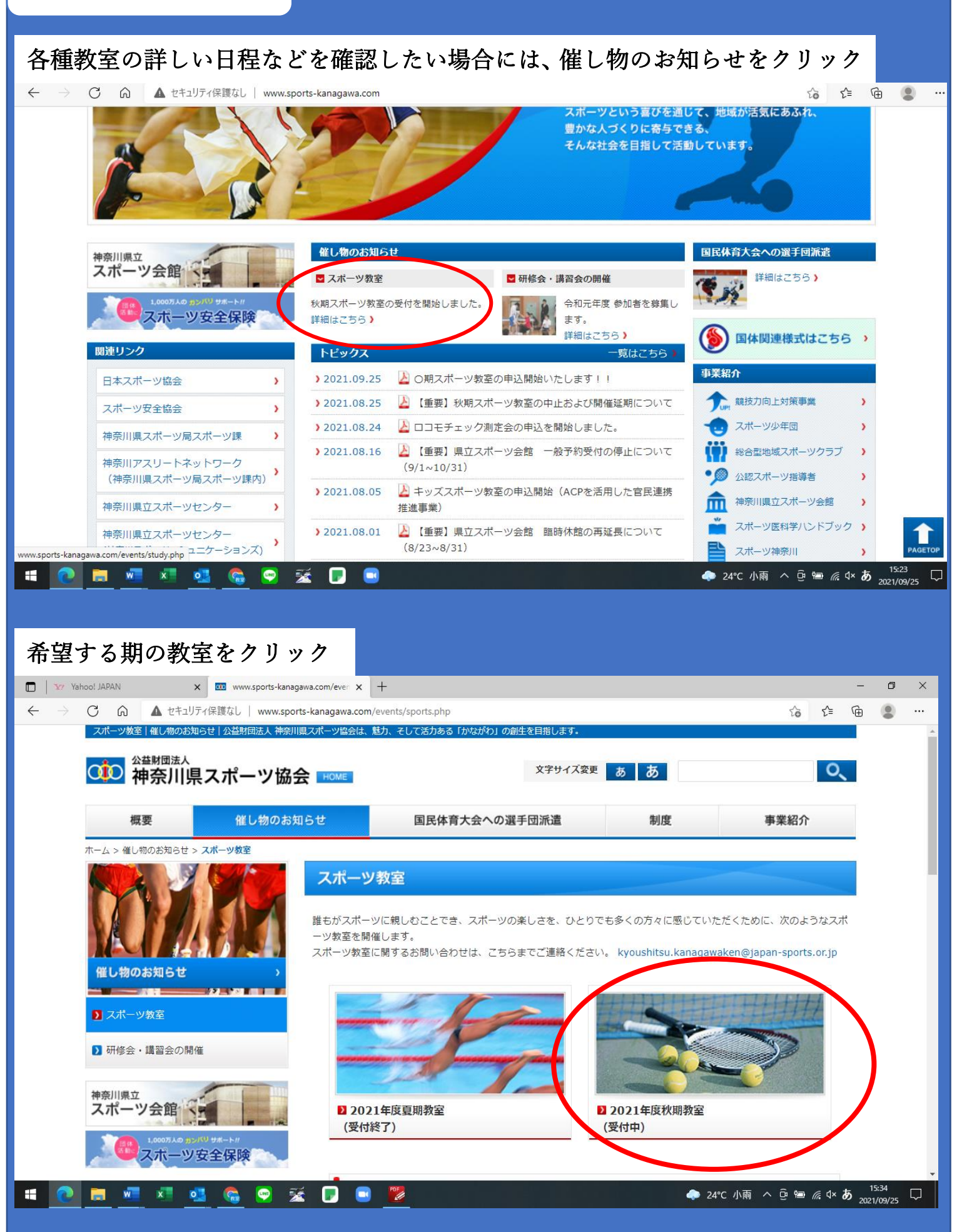

#### 申込案内(HP) 詳細はこちらをクリックすると各教室の実施日時を確認出来ます。 TY Yahoo! JAPAN x 🚥 www.sports-kanagawa.com/even x + ٥ $\times$ to t≞ Ē ▶ スポーツ教室 ナイターテニス 秦野水泳 ヨーガ 研修会・講習会の開催 ▶ 三ツ沢テニス 神奈川県立 締め切り:令和3年8月20日(金)17時 )詳細はこちら スポーツ会館 水曜日 スポーツ安全保険 Aコース 初心者から経験者 参加者のレベルに応じクラス分けした後、楽 関連リンク Bコース お申込みはこちら まで、どなたでも しく丁寧に技術指導いたします。 ダブルスの 参加できます。 ゲームが楽しめるよう指導していきます。 日本スポーツ協会 > Cコース スポーツ安全協会 > 金曜日 神奈川県スポーツ局スポーツ課 > Dコース 初心者から経験者 参加者のレベルに応じクラス分けした後、楽 神奈川アスリートネットワーク お申込みはこちら まで、どなたでも しく丁寧に技術指導いたします。 ダブルスの (神奈川県スポーツ局スポーツ課内) 参加できます。 ゲームが楽しめるよう指導していきます。 Eコース 神奈川県立スポーツセンター > ここからでも申込フォームにアクセスできます。 神奈川県立スポーツセンター ) (神奈川スポーツコミュニケーションズ) 2 大井町テニス シンコースポーツ神奈川県立武道館 締め切り:令和3年8月20日(金)17時 )詳細はこちら 🐢 24℃ 小雨 へ Ĝ 🖻 🧟 🕸 2021/09/25 w x LINE - 薞 Ŧ 0 令和〇年度 テニス教室(三ッ沢会場) 〇期開催案内 スポーツの楽しさを体験することにより、健康で、明るく、豊かな日常生活が過ごせるよう、ど なたでも参加できる「テニス教室」を、下記のとおり開催いたします。 主催: (公財) 神奈川県スポーツ協会 後援:構成市市民局 開催日程 各コース12回(南天振祥な) 共催:(公財) 横浜市緑の協会 協力:神奈川県テニス協会 OOH ОЛ A 7 - 7 〇月 OB, 008, 008, 008 木曜日 Bコース 0A OB, OB, OOB Cコース OH, OH, OOH, OOH 〇月 三ツ沢テニス ОЛ ÓÓB OB. OOB. OOB. OOB Dコース **O**用 会曜日 OЯ OB, OOB, OOB Eコース ÔЯ OB, OOB, OOB, OOB ~11:00 (90分) 143 DI QA, : 30 ◇B, E□→× 11:15~12:45 (90分) 0C3-3 13:15~14:45 (90分) 4. 2 155 三ツ沢公園庭球場 住所:桃瓜市神奈川区三ツ沢西町3-1 交通:構成駅からバス停「三ツ沢総合グランド入口」下車 徒歩1分 各コース OO. OOO円 (消費税込) (傷害保険料含む) 5. 假加料 ◇A、◇B、◇D、◇Eコース 各36名 ◇Cコース 24名 6. 整集定員 (応務多数の場合は推選) 初心者から経験者まで、どなたでも参加できます。 7. 对象者 8.指導者 (公時)日本スポーツ協会公認テニス指導者 神奈川県テニス協会公認指導員 9. 指導內容 レベルに合わせたテニスの技術指導を行います。 10. 申込方法 下記のURLからお申込み下さい、 https:// . . . . ※個人情報の取り扱いについては、当教室でのみ使用します。 漆申込マニュアルをご確認お願い致します。 11. 申込締切日 **令和〇年 〇月〇日 (〇) 17時** 12. その他 夜お子様連れでの参加はご遠慮ください。 泰ラケットは各自でご用意ください。 ※ご参加にあたっては「新型コロナウイルス感染拡大防止に保る取組」 をご確認ください。 <申込み・問合せ先> (公財) 神奈川県スポーツ協会 スポーツ振興課 スポーツ教室 係 E-mail kyoushitsu, kanagawaken@japan-sports.or.jp URL http://www.sports-kanagawa.com

## 申込方法

申込URLをクリックすると次のような画面が表示されます。 こちらでご入力いただいたアドレスへ各教室のご案内を送信させていただきます。

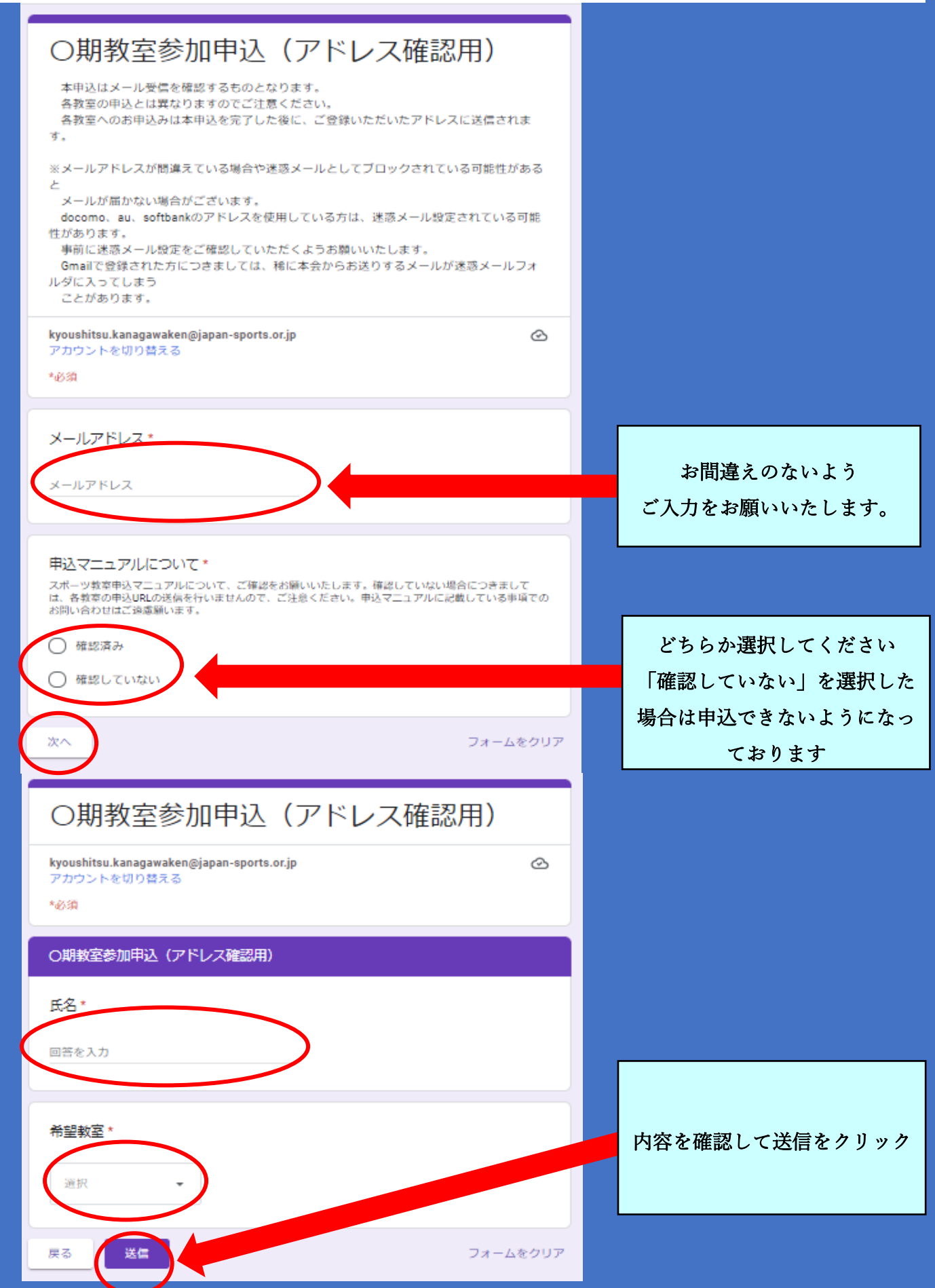

### 申込方法

申込が完了すると次のような画面が表示されます。 この画面が表示されて、初めて申込完了となります。 画面が表示されない場合については、入力に不備がありますので、もう一度申込内容 を確認してください。

※令和3年度秋期教室までは、こちらの登録が完了すると自動返信メールが送信されたかと思いますが、令和3年冬期教室より自働返信メールは届きません。

### O期教室参加申込(アドレス確認用)

アドレス確認にご協力いただきありがとうございました。各教室のお申込URLにつきまして は、O月O日17時以降に送信いたしますので、メールが届きましたらお申込をお願いいたし ます。メールが届かない場合つきましては、メールアドレスの確認も行いますので、お電話 ではなく「<u>kyoushitsu.kanagawaken@japan-sports.or.jp</u>」までメールにてご連絡をお願いい たします。※お電話でご連絡をいただいた際にもメールにてご連絡して頂くようご案内させ ていただきます。

申込締切の1週間前の17時以降に次のようなメールを一斉送信いたします。 このメールはアドレス確認用にお申込みいただいた方のみとなります。 ※このメールが届かない場合には、ご登録いただいたアドレスに不備がある可能性が ございますので、メールにてご連絡をお願いいたします。再送させていただきます。

| 2021/09/25 (土) 13:28<br>神奈川県スポーツ協会教室係 <kyoushitsu.kanagawaken@jap<br>の期各種スポーツ教室申込URLの送信について<br/>宛先 kyoushitsu.kanagawaken@japan-sports.or.jp</kyoushitsu.kanagawaken@jap<br> | pan-sports.or.jp>    |
|----------------------------------------------------------------------------------------------------|----------------------|
| このメールは〇期スポーツ教室 アドレス確認用お申込みいただいた方に送信し<br>お世話になっております。<br>神奈川県スポーツ協会教室係です。                                                                                                    | .ております。              |
| 〇期スポーツ教室にお申込みいただき、ありがとうございます。<br>各種スポーツ教室 URL を送信いたしますので、〇月〇日(〇)17 時までに、<br>お申込みいただきますようお願いいたします。                                                                            |                      |
| 三ッ沢テニス<br>https:/・・・・・・・                                                                                                    |                      |
| 清水ケ丘テニス<br>https:/・・・・・・・                                                                                                    | 希望教室のU R L を<br>クリック |
| 大井町テニス<br>https:/・・・・・・・                                                                                                    |                      |

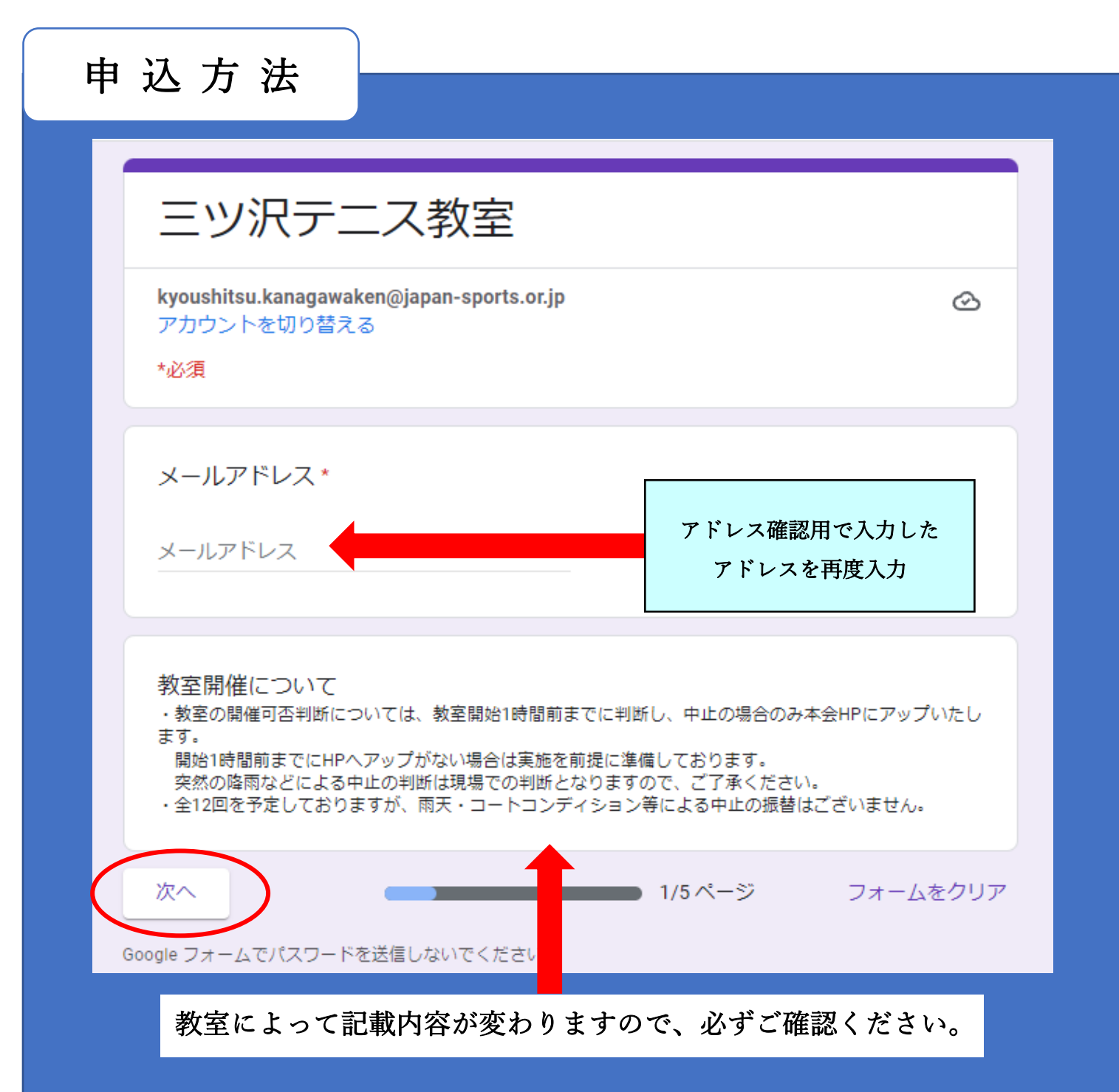

登録メールアドレスについては、必ずアドレス確認用フォームに 登録したアドレスを記載していただくようお願いいたします。

なお、ご夫婦等でご参加される場合には、参加決定通知を送付す る際に1通のみしか届かないことがございますので、必ずメール アドレスを分けていただきますようお願いいたします。

また、抽選については完全ランダムとなりますので、 ご夫婦ともに受講できない場合もございます。

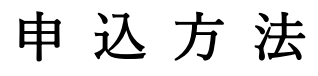

#### 必ず確認して下さい。

#### 教室参加における新型コロナウイルス感染拡大対策について

申込にあたっては、必ず「新型コロナウイルス感染症拡大防止に係る取組」をご確認ください。

#### 新型コロナウイルス感染症拡大防止に係る取組

1次の場合には、教室への参加を見合わせてください。

- 体調がすぐれない場合
- ・発熱、風邪、倦怠感、息苦しさ、咳、痰、咽頭痛、胸部不快感、味覚嗅覚異常
  その他新型コロナウイルス感染の可能性が疑われる症状がある場合。
- ② 同居家族や身近な知人に感染が疑われる方がいる場合。
- ③ 新型コロナウイルス感染症陽性とされた方や、過去14日以内に、政府から入国制限、
- 入国後の観察期間を必要とされている国、地域等への渡航、並びに当該在住者との濃厚接触がある 場合。

2参加にあたってのお願い

- 運動中を含む教室の間は原則マスクを着用すること。
  - 利用者同士の距離が十分に確保されている場合や、運動中に息苦しさを感じた場合等は、 自主判断でマスクを外すことは可としますが、周囲に十分配慮すること。
- 運動中やベンチに座る際等、お互いの距離を2メートル以上確保すること。
- ③ 大きな声を出したり、手で自分の顔の接触、握手等の対人接触はしないこと。
- ごまめに手洗い・消毒すること。

3その他

- 教室開催日ごとに、当日の健康状態等について申告書を提出すること。
- ② 利用後、2週間程度で新型ウィルス感染症を発症した場合、速やかに県スポーツ協会へ発症したことや
  - 濃厚接触者の有無等について報告すること。
  - 更衣室、シャワー室等の利用は制限されております。
  - ④ 今後の感染者発生等の状況によっては、教室を中止する可能性があります。
- ⑤ 新型コロナウイルス感染症拡大防止対策による教室実施体止の場合のみ、後日返金対応いたしま

#### ₹.

※キャンセルを希望する方は、教室開始前までにご連絡をお願いいたします。

⑥ 本会で加入している保険につきましては、往復途上およびブレー中のケガに対する傷害保険となります。

新型コロナウイルスに感染された際は対象外となりますので、ご注意ください。

※健康状態申告書はこちら

http://sports-kanagawa.com/pdf/2020/441ef694cbe66f788089e83ac61a14449db6bca5.pdf

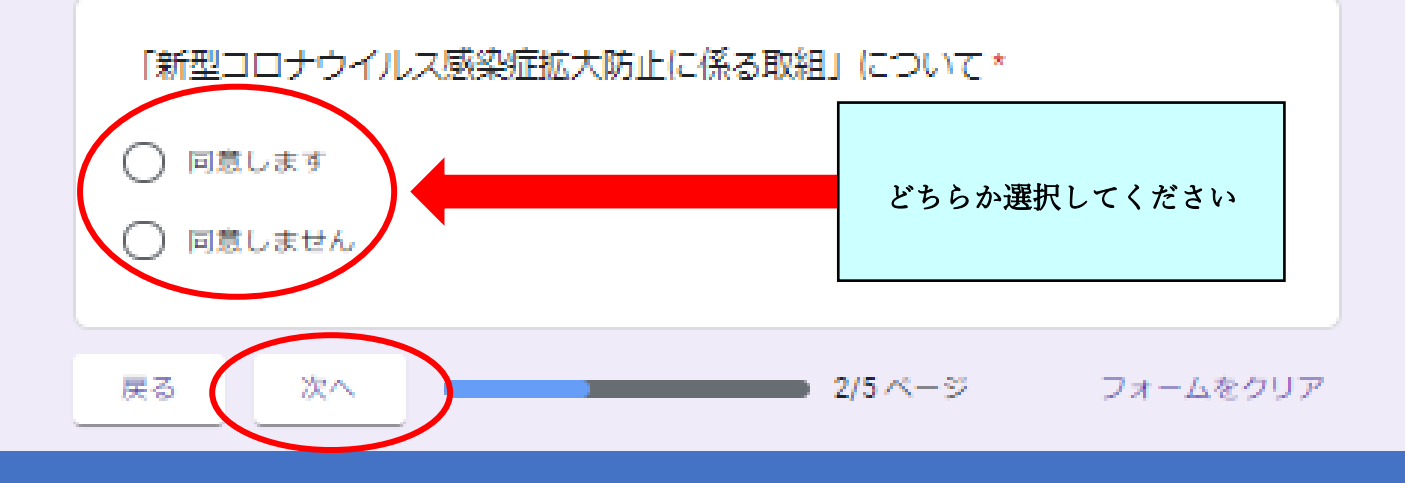

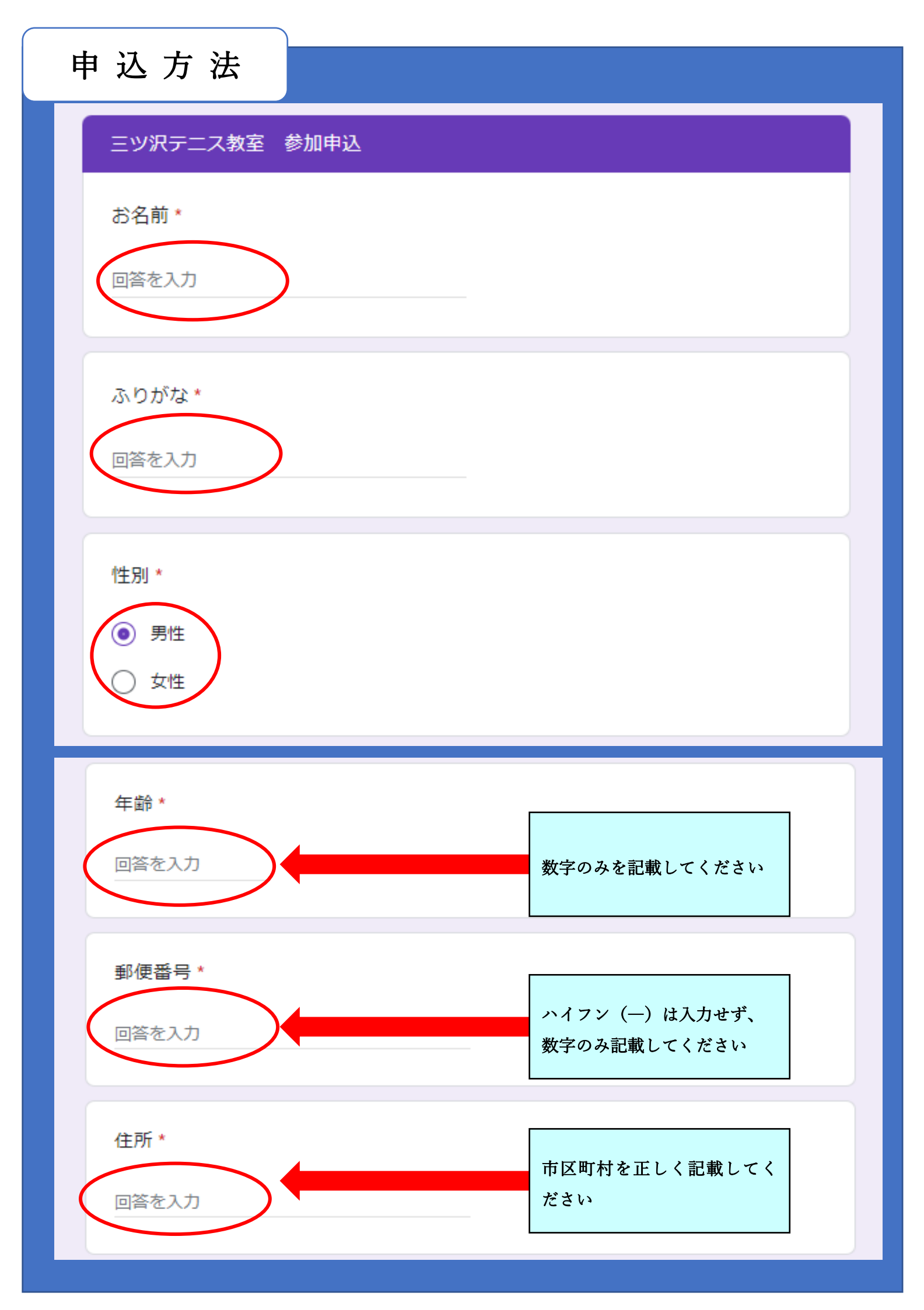

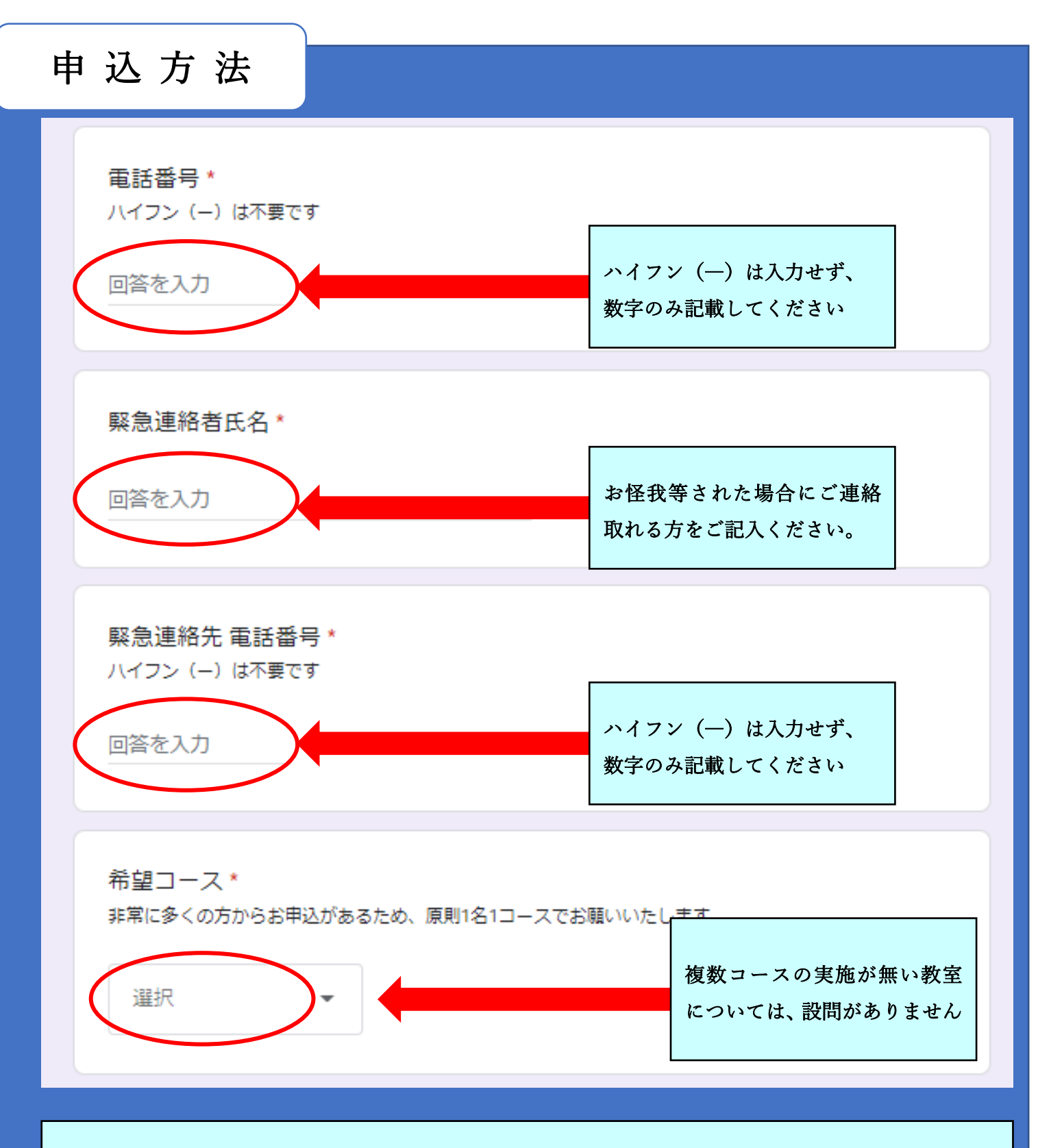

三ツ沢テニス、清水ヶ丘テニス、平塚水泳については、次のページに2コース目の申込方法が記載されて おりますので、確認してください。

その他の教室につきましては、1ページ飛ばしていただき、次の次のページを確認してください。

複数の教室を参加する場合(例:三ツ沢テニス、ナイターテニス)

1つのページで2つの教室のお申込みは出来ませんので、必ず専用の URL よりお申込みをお願いいた します。

### 申込方法

#### 2コース目の申込について

希望するを選択した場合につきましては、キャンセルは受け付けしません。2コース参加する方のみ、申 込みいただきますようお願い申し上げます。※2コース希望を選択し、キャンセルされた方につきまして は、両コースをキャンセルとさせていただきます。

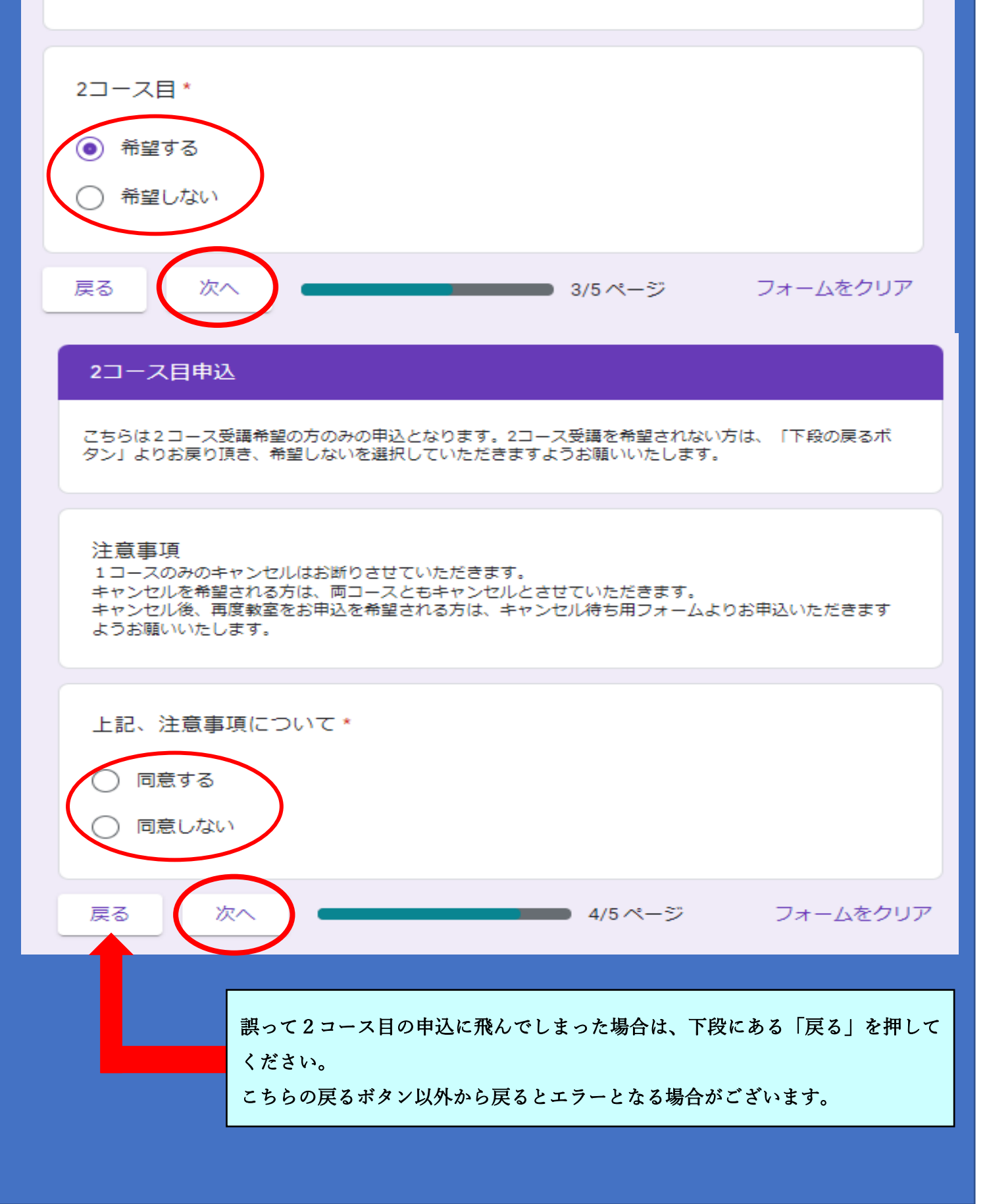

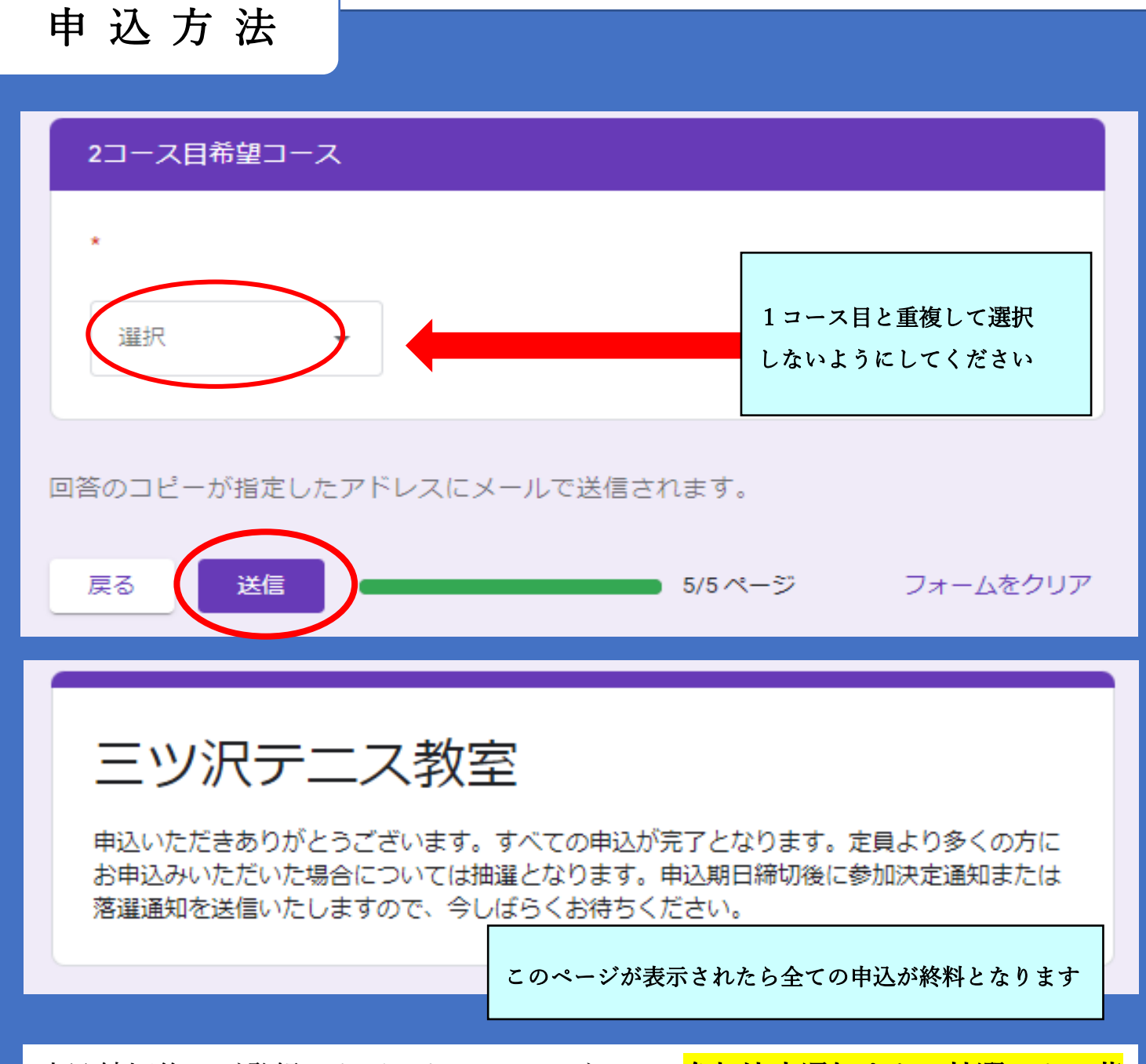

申込締切後、ご登録いただいたメールアドレスに<mark>参加決定通知または抽選による落</mark> <mark>選通知</mark>を送信します。

- ※1 夫婦等で1つのアドレスで申込された方につきましては、参加決定通知が1 通しか届かない場合もございます。その際には本会へ確認をお願いいたします。
- ※2 新型コロナウイルス感染症拡大防止のため、教室開催日程が変更となる場合 があります。その際にはメールにてご連絡します。
- ※3 本会より参加可否についてメールを送信しないという事はありません。 メールが届いていない場合については、本会へメールにてお問い合わせをお 願いいたします。

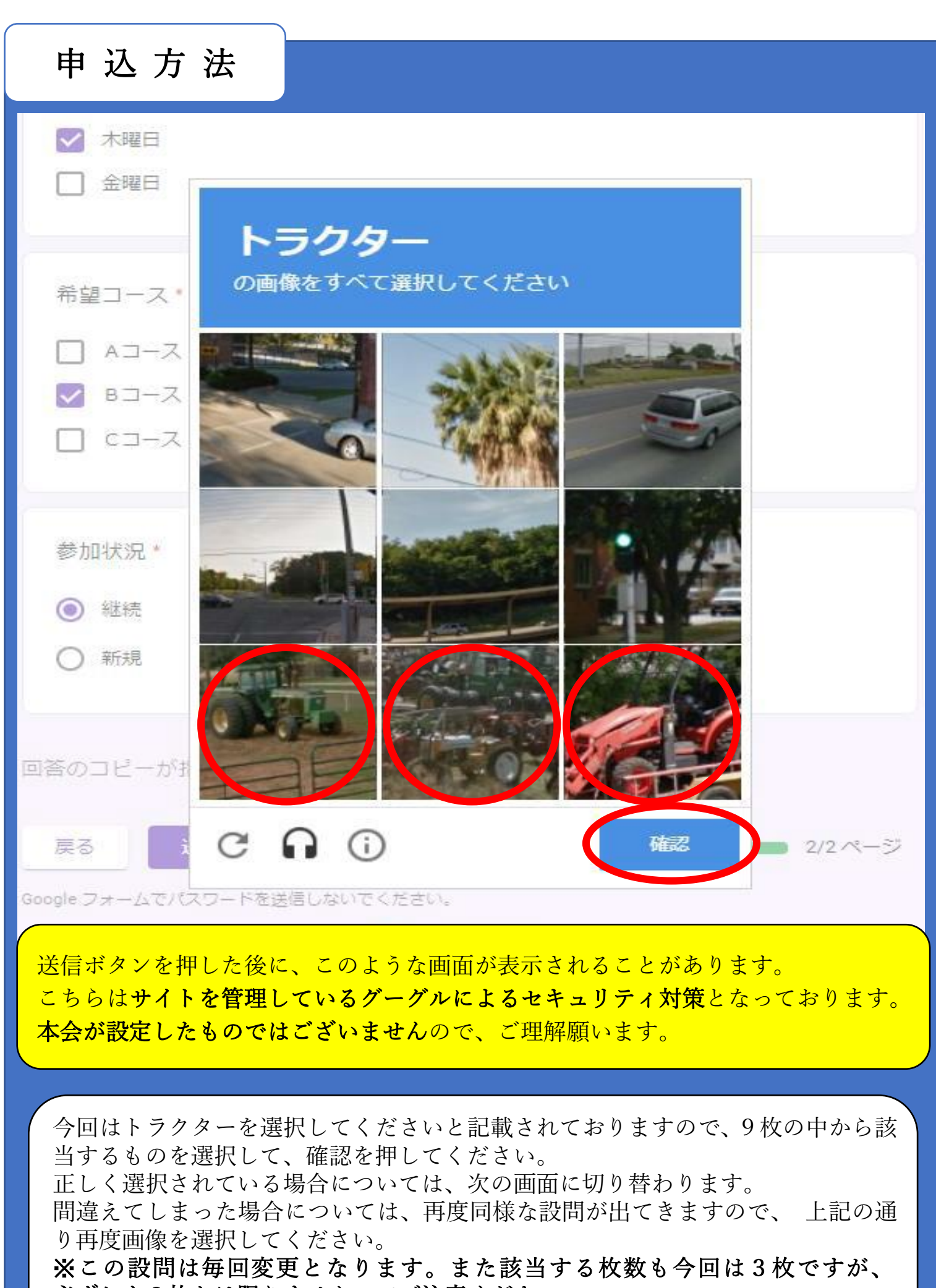

必ずしも3枚とは限りませんのでご注意ください。

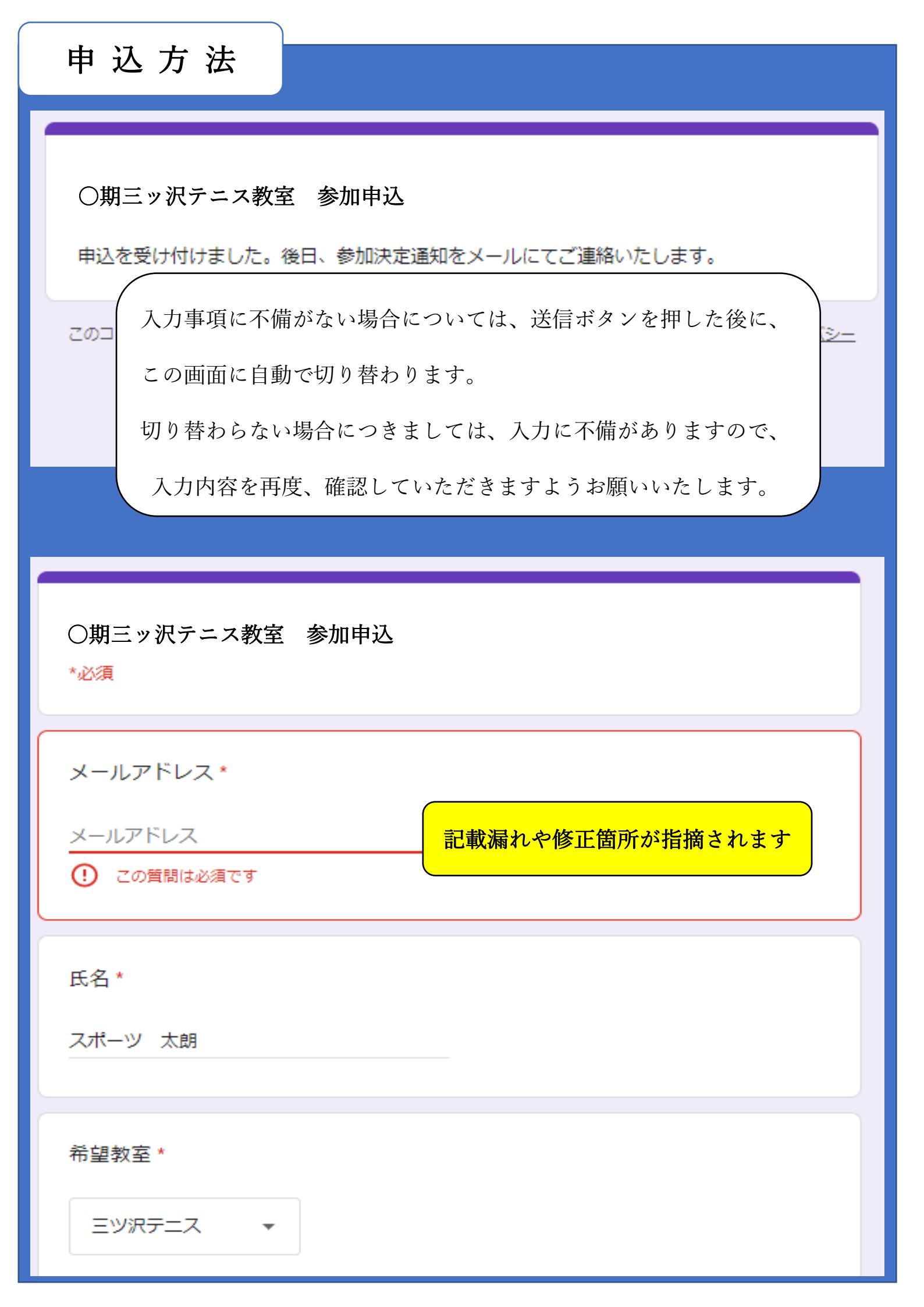

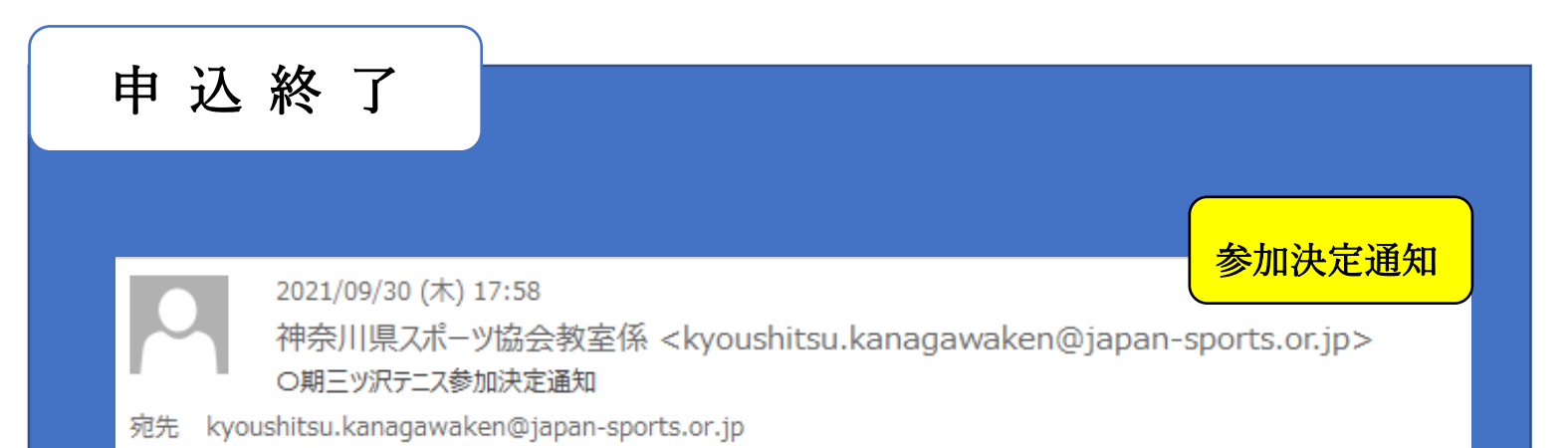

○期三ッ沢テニス教室(○コース)にお申込み頂き、ありがとうございます。 また、参加決定通知を添付いたしましたので、内容のご確認をお願いいたします。

以下、省略

(公財) 神奈川県スポーツ協会 スポーツ振興課 教室係

E-mail kyoushitsu.kanagawaken@japan-sports.or.jp

0

2021/10/01 (金) 8:36 神奈川県スポーツ協会教室係 <kyoushitsu.kanagawaken@japan-sports.or.jp> O期三ツ沢テニス教室について (落選通知)

宛先 kyoushitsu.kanagawaken@japan-sports.or.jp

このたびは、スポーツ教室にお申込みいただきありがとうございます。

ご応募いただきました『〇期三ツ沢テニス教室』は、定員を超えるお申し込みがございました。

つきましては、抽選の結果、大変申し訳ありませんが、参加につきまして、ご希望に添うことができませんでしたのでご了解ください。 なお、キャンセル待ちを希望される方は、下記 URL より再度、お申込みをお願いいたします。

キャンセルがあり次第、順次ご返信させていただきます。

キャンセル待ち申込 https://・・・・・・・・

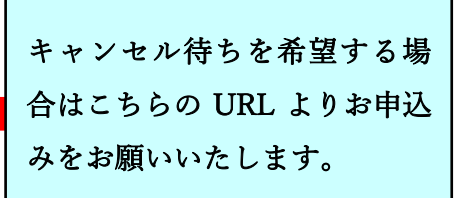

落選通知